福岡工業大学附属図書館 調べ方ガイド2023 年 12 月作成

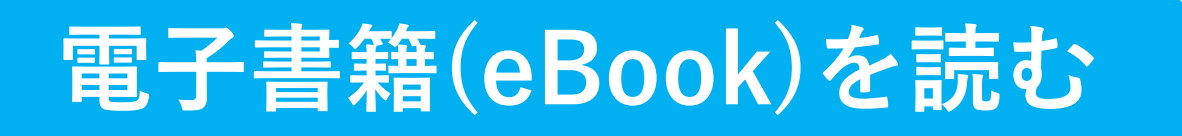

ここでは図書館の電子書籍を読む方法についてご案内します。福岡工業大学図書館では 電子書籍プラットフォームとして、Maruzen eBook Library、ProQuest Ebook Central、 LibrariE を運用しています。電子書籍サービスを利用すれば、図書館閉館時や自宅からでも 必要な本を探してすぐに読むことができます。

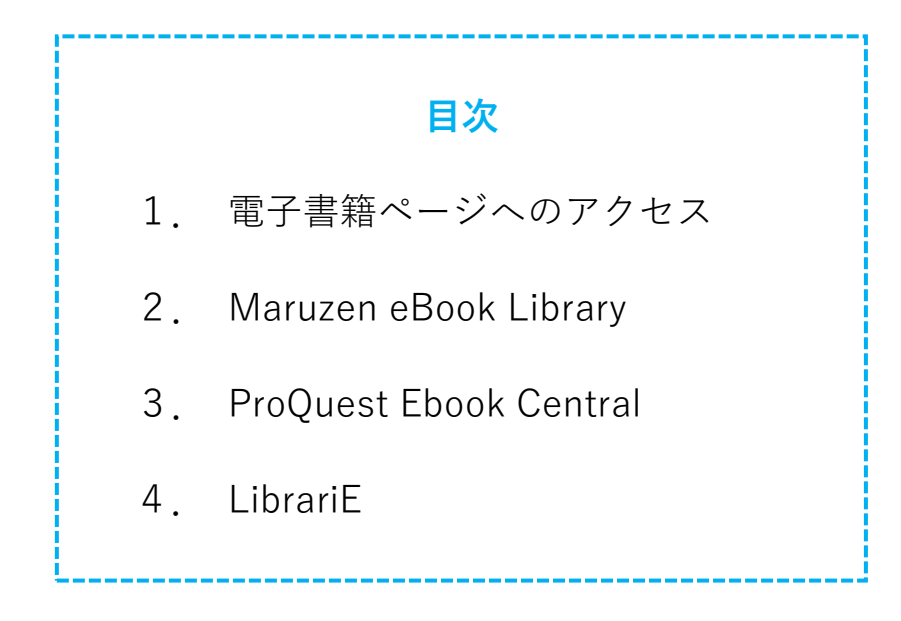

## 1. 電子書籍ページへのアクセス

現在福岡工業大学附属図書館で契約している各種電子書籍サービスには、図書館 HP 内の 「電子書籍(eBook)」のアイコンからアクセスすることができます。

また、図書館の蔵書検索システム(OPAC)で検索した際に電子書籍のリンクが表示されていた場合は、そこから直接該当の書籍にアクセスできます。

基本的に学内ネットワークに接続した状態であれば自由に閲覧可能ですが、学外からの アクセスや一部サービスのご利用時は本学認証情報ログインが必要となります。各サービ スの特徴やご利用方法については次ページ以降にまとめましたのでご覧ください。

# 図書館電子書籍ページへのアクセス方法図書館日Pの「電子書籍 (eBook)」のアイコンをクリックすると、<br/>各種電子書籍サービスをまとめたページに飛びます。それぞれの詳細なガイドや使い方動画も掲載しています。していた「「マログリー(として常)<br/>日本 (中国)<br/>(日本 (中国))<br/>(日本 (中国))<br/>(日本 (中国))<br/>(日本 (中国))<br/>(日本 (中国))「「「マレグ」」」」<br/>(日本 (中国))<br/>(日本 (中国))<br/>(日本 (中国))「「日本 (中国))<br/>(日本 (中国))<br/>(日本 (中国))「「日本 (中国))<br/>(日本 (中国))<br/>(日本 (中国))「日本 (中国))「日本 (中国))</

# 2. Maruzen eBook Library

Maruzen eBook Library では、本学所蔵の約 1000 冊超の電子書籍が閲覧可能です。 所蔵にない電子書籍は「リクエストボタン」で購入リクエストを送ることができます。

### Maruzen eBook Library 基本の使い方

| ①検索する                                                                                                    | 和書                                                                                                    | (Maruzen eBook Library)       | にアクセス |
|----------------------------------------------------------------------------------------------------|----------------------------------------------------------------------------------------------------|-------------------------------|-------|
|                                                                                                    | nuxen Maruzen eBookLibraryは<br>ok 特化した機関向け電子書籍配 <u>していた</u><br>prary                                      | MENU                          |       |
| ▶ おう<br>11月                                                                                                    | 知らせ<br>27日 各種キャンペーンのお知らせ 詳細は <u>こちら</u>                                                                   |                               |       |
|                                                                                                    | <b>簡易検索</b> 詳細検索                                                                                          | を コード検索                       |       |
| ▶ 新着                                                                                                    | -覧,購読-覧,おすすめ本 🗄 🗐                                                                                         |                               |       |
| キーワードを<br>入力して検索                                                                                                    | <ul> <li>              全で検索             ● 購読契約から検索      </li> <li>             登             全て</li></ul> | Q検索<br>▼ <b>並</b> 替           |       |
|                                                                                                    | トトップへ                                                                                                    |                               |       |
| ジャンル                                                                                                    | 出版年                                                                                                    |                               | _     |
| <ul> <li>▶ <u>社会科学</u> 23,109</li> <li>▶ <u>人文科学</u> 20,637</li> <li>▶ <u>生命科学、医学、農学</u></li> <li>▶ <u>理工学</u> 12,681</li> </ul> | <ul> <li>2023 2,874</li> <li>2022 5,525</li> <li>2021 5,688</li> <li>2020 5,492</li> </ul>                | ジャンルや出版年で<br>絞って探すことも<br>できます |       |

### ②本文を読む

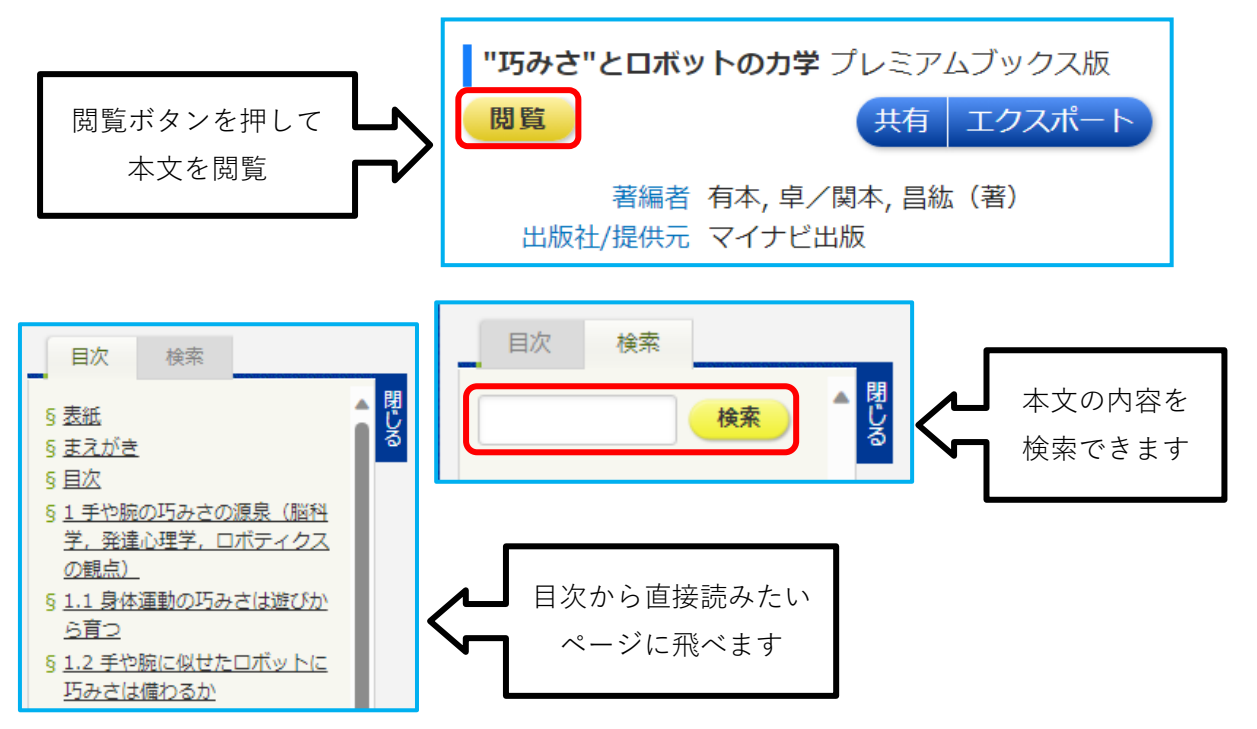

# 3. ProQuest Ebook Central

ProQuest Ebook Central は世界有数の出版社から出版された洋書電子書籍を検索・閲覧 できる、電子書籍データベースです。5分間の試読ができ、購入リクエストが可能です。

ProQuest Ebook Central 基本の使い方

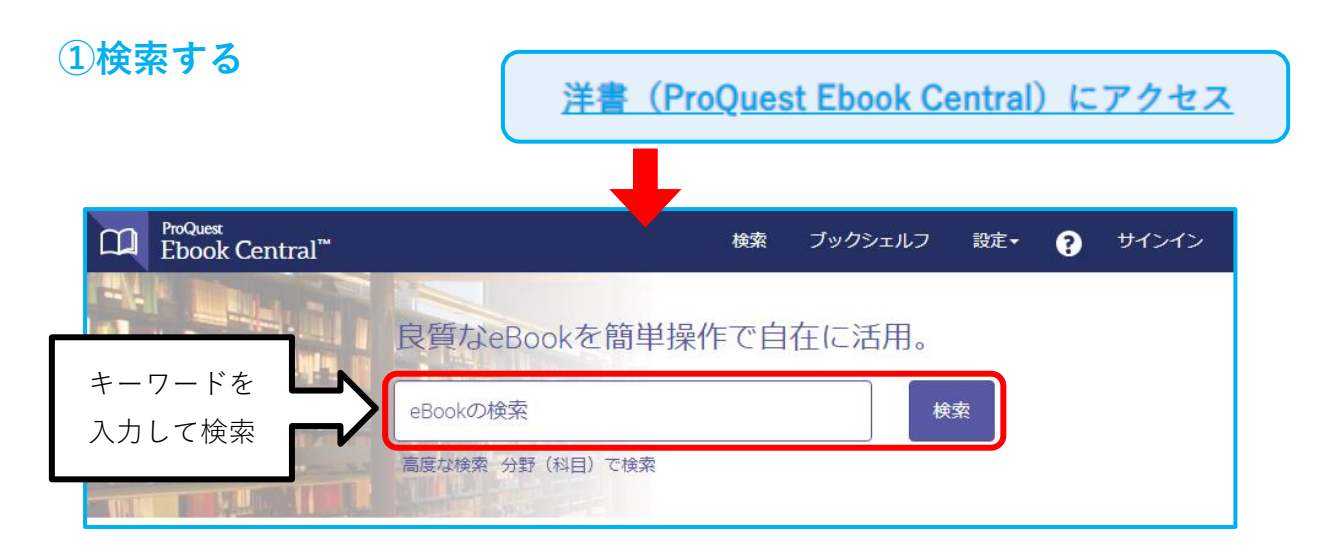

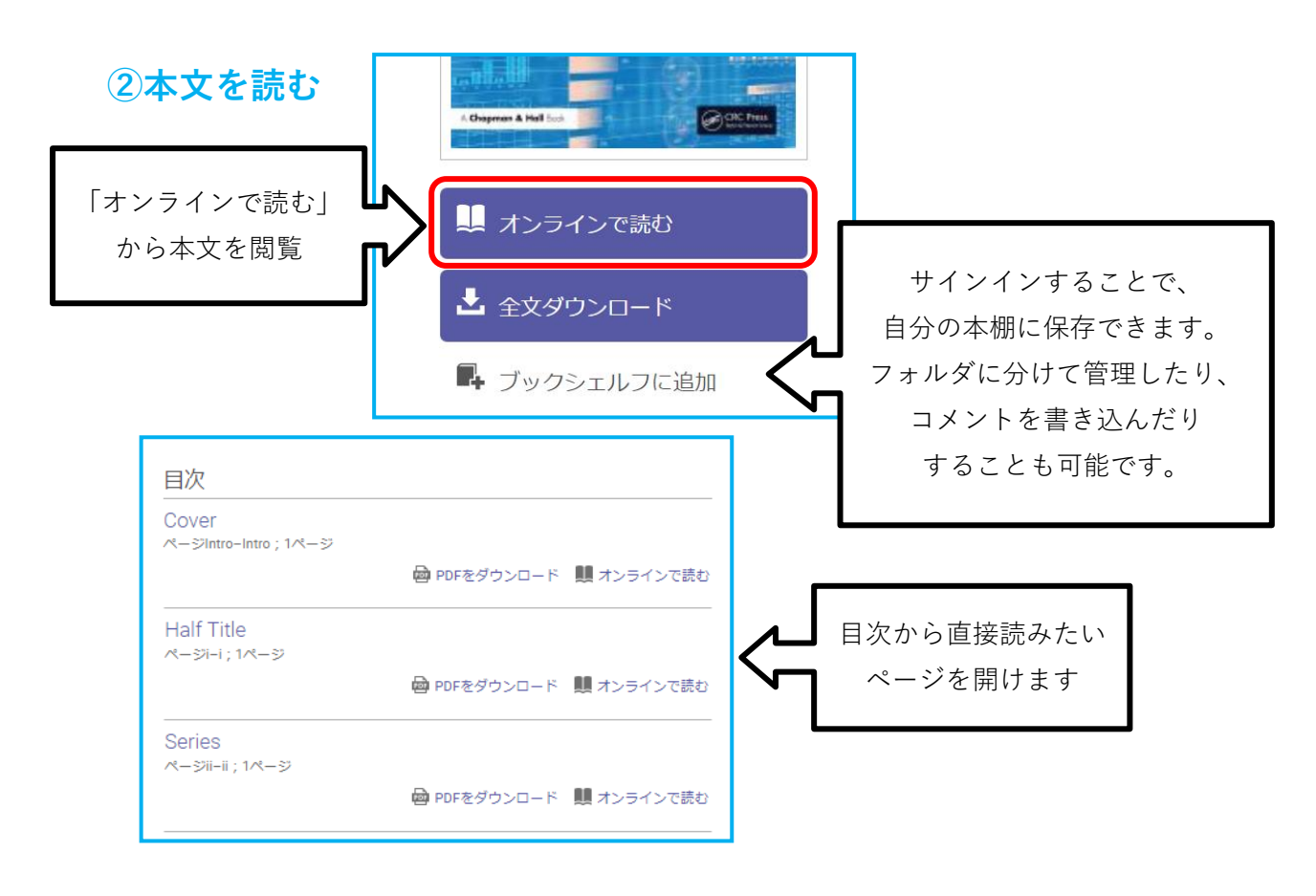

# 4. LibrariE

LibrariEは「いつでも」「どこでも」読書できる電子図書館サービスです。 本学では、就職四季報などの就職活動対策に特化した図書を取り揃えています。

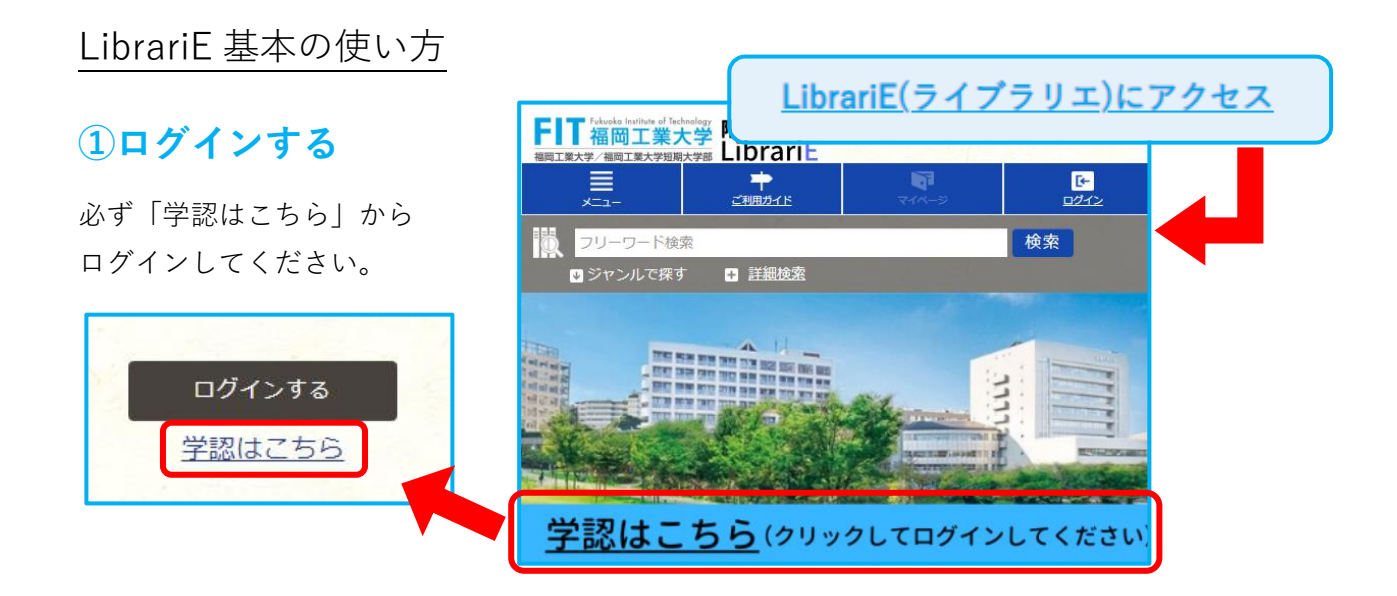

### 2検索する

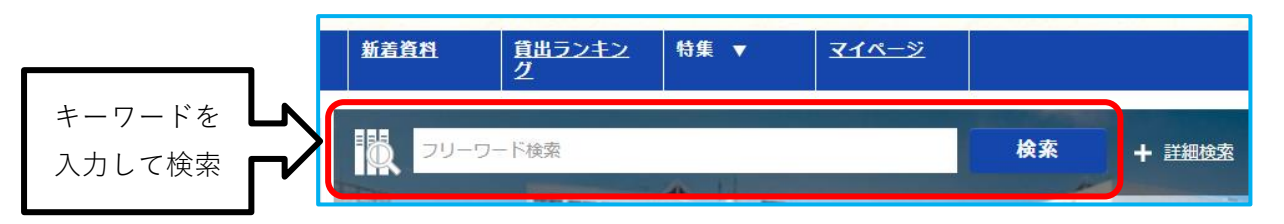

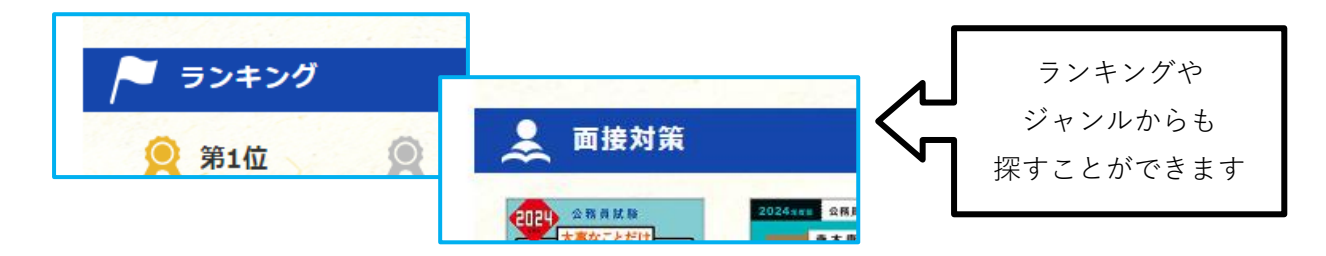

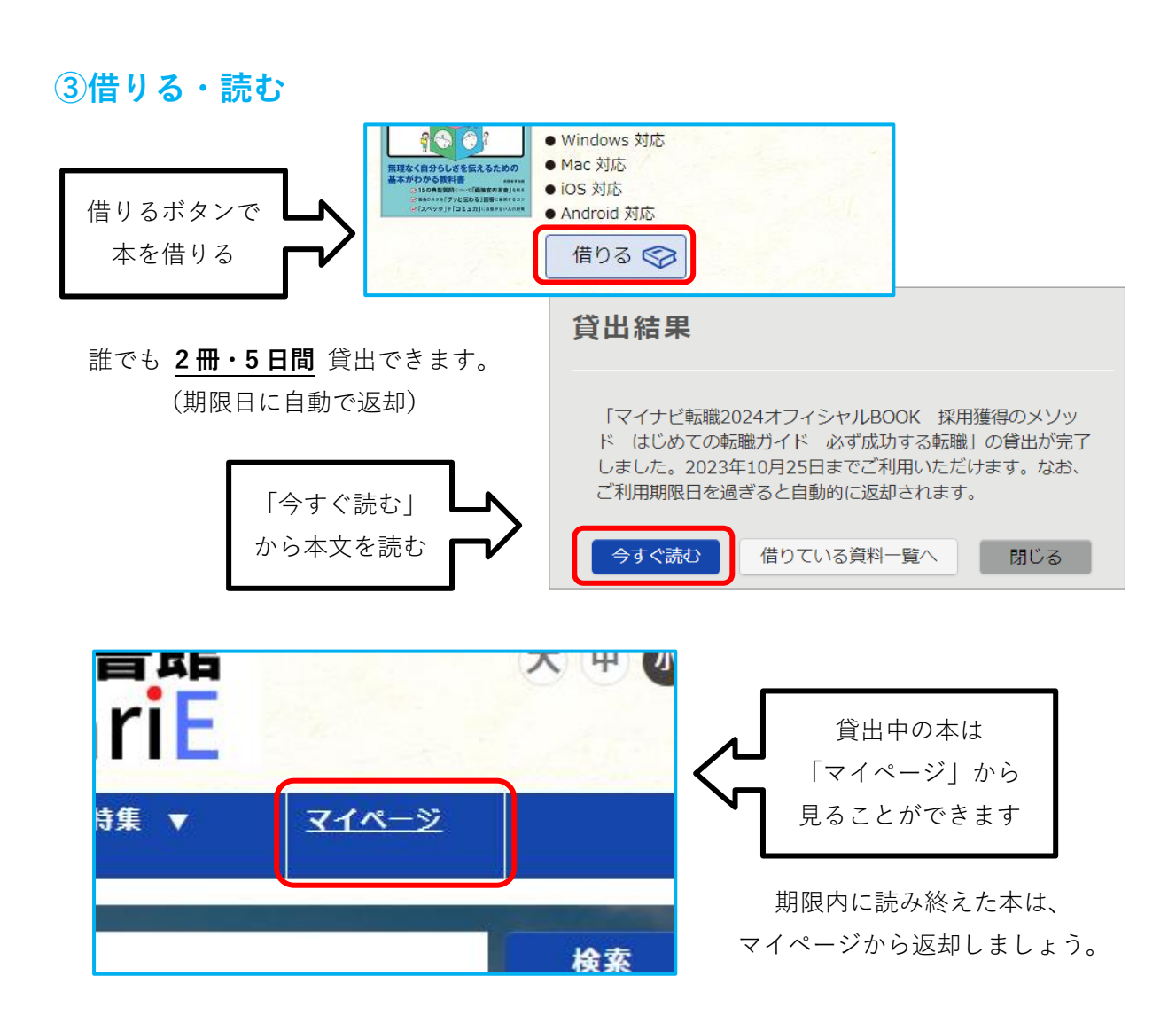

Maruzen eBook Library ご利用マニュアル

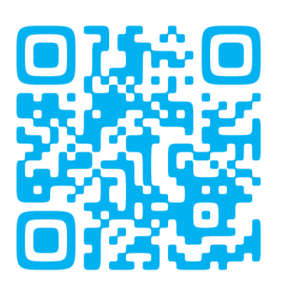

ProQuest Ebook Central 利用ガイド

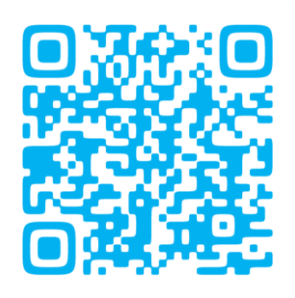

LibrariE 利用ガイド

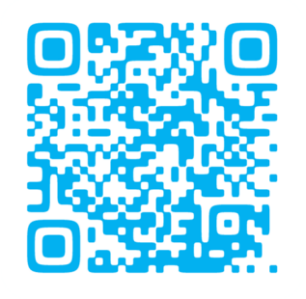

わからないことがあればいつでも 図書館スタッフにお声がけください!

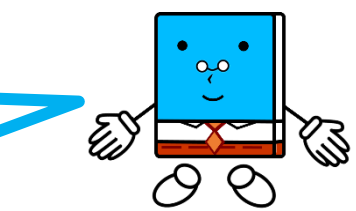